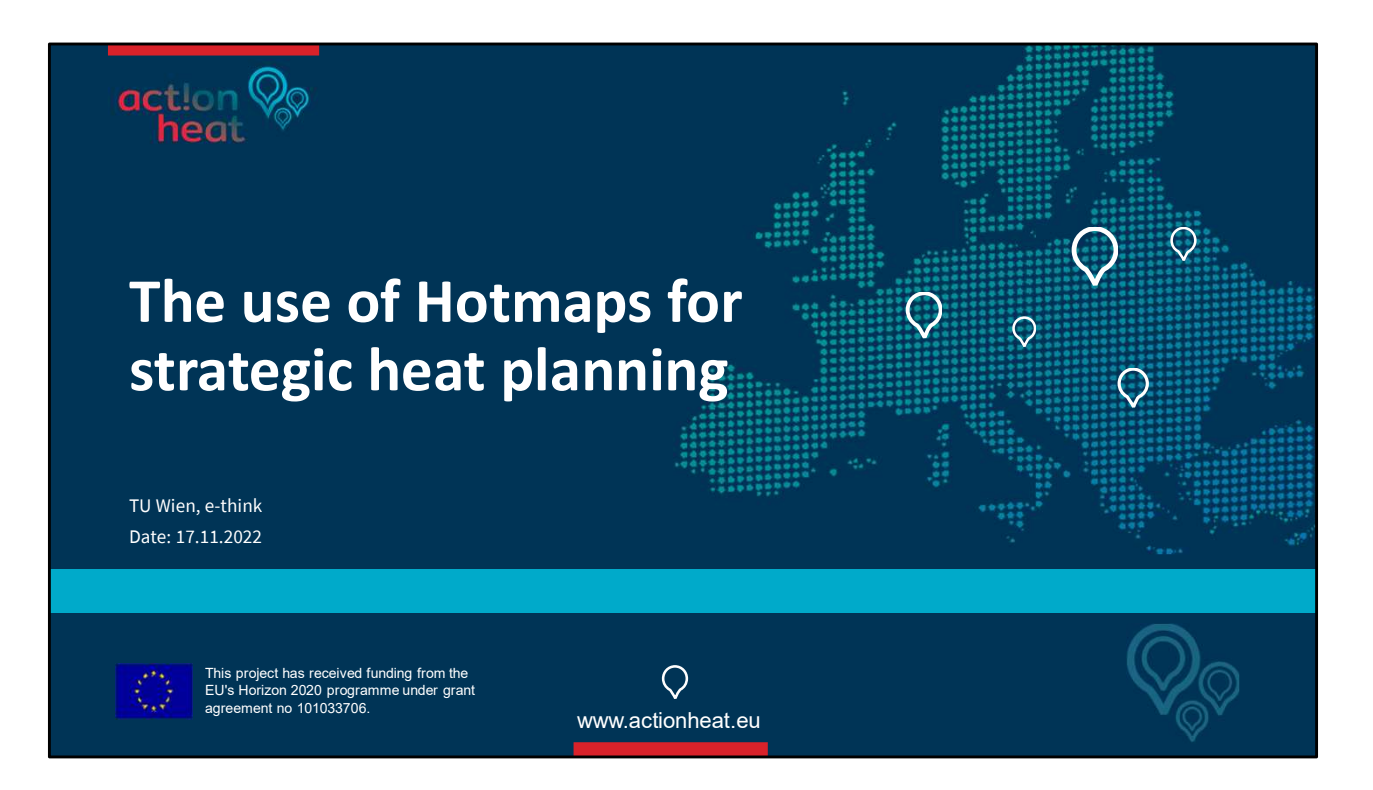

# Webinar 3: The use of Hotmaps for stategic heat planning

## Act!onHeat SF1

Time: 1 h 19 min

- Serial 1:
  - Webinar 3
    - Strategical Heating & Cooling planning
    - Group support for municipalities and stakeholders
- Presented by:
  - e-think / Austria
  - TU-Wien / Austria

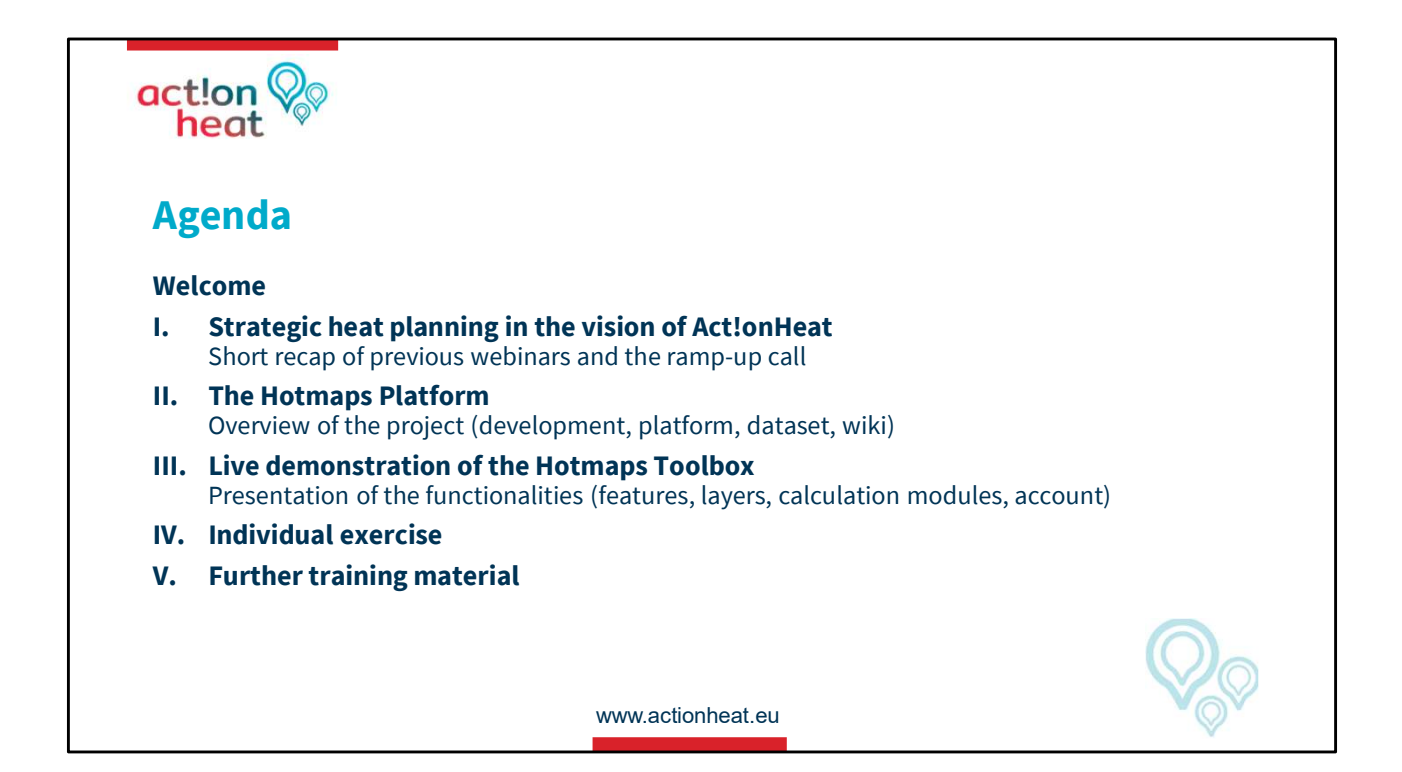

#### Part 1

• Recapitulation of Webinars 1-2

#### Part 2

• Preview to Hotmaps.

#### Part 3

• Live introduction to the Hotmaps tool

#### Part 4

• Interactive use of Hotmaps with participants

#### Part 5

• Extra information for own learning process

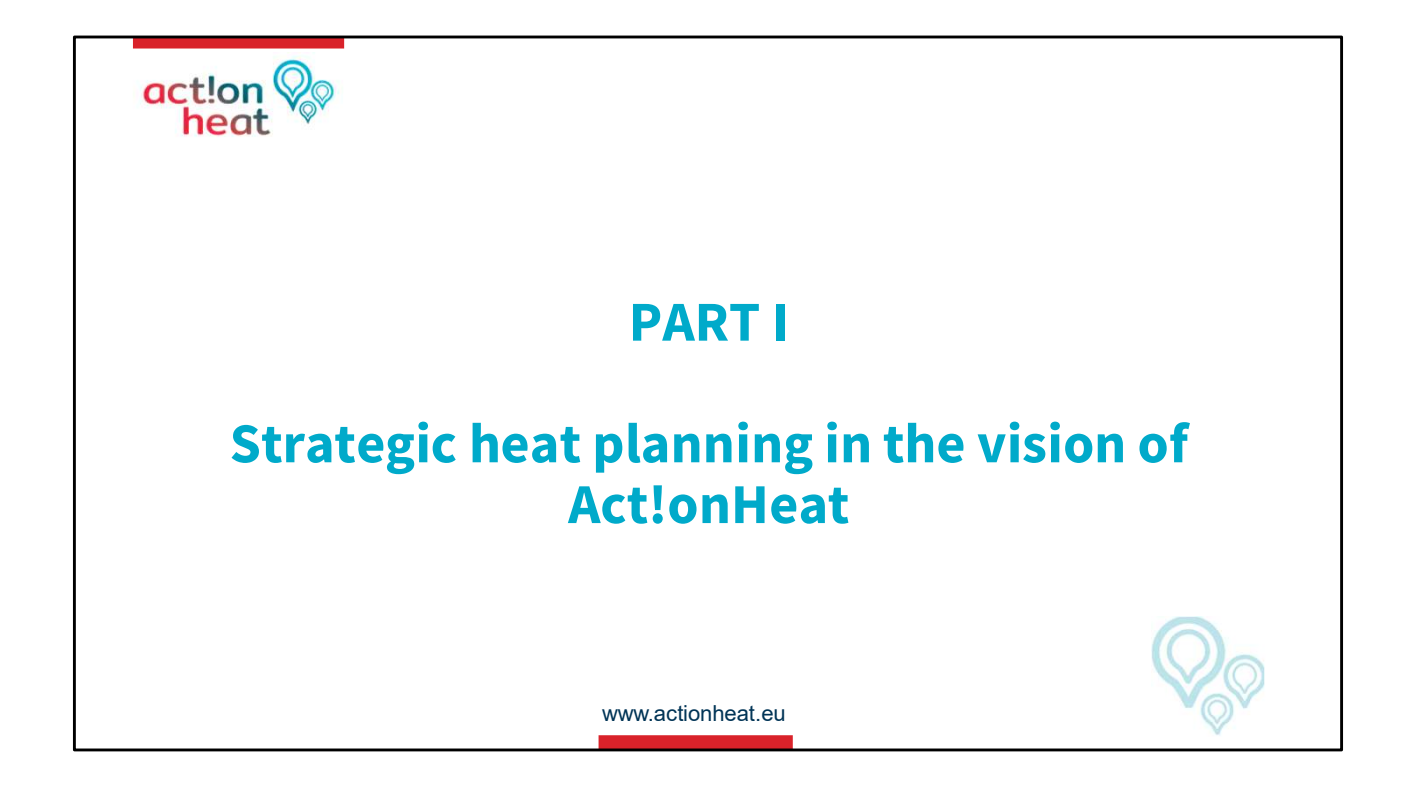

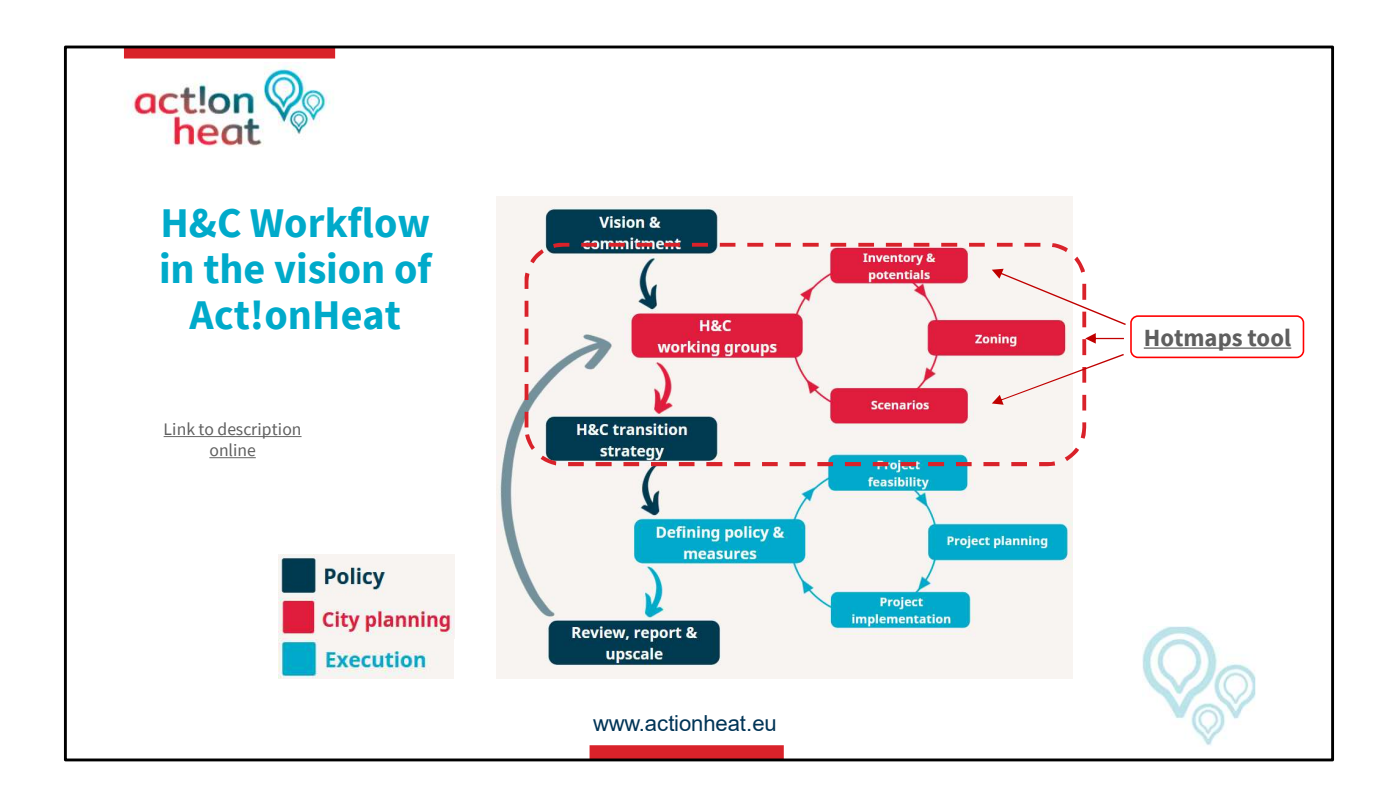

# ActlonHeat Workflow

• Focus on City planning

## Policy

• Necessary to know EU targets to achieve them (Visualization of needs).

## **City planning**

• Hotmaps can help to prioritize the zoning and requirements (Overwie situation).

## Execution

• Group participation in project implementation steps (Division of activities).

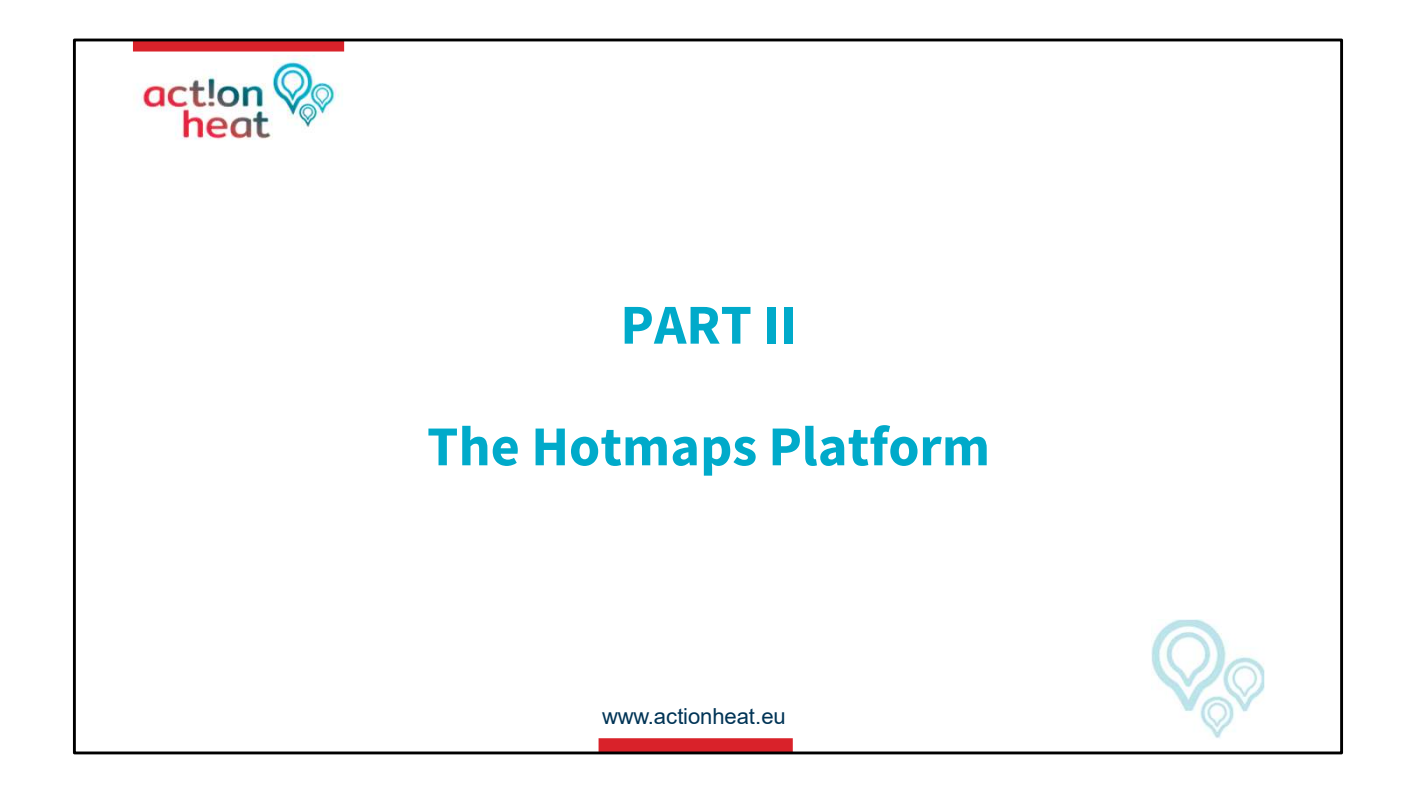

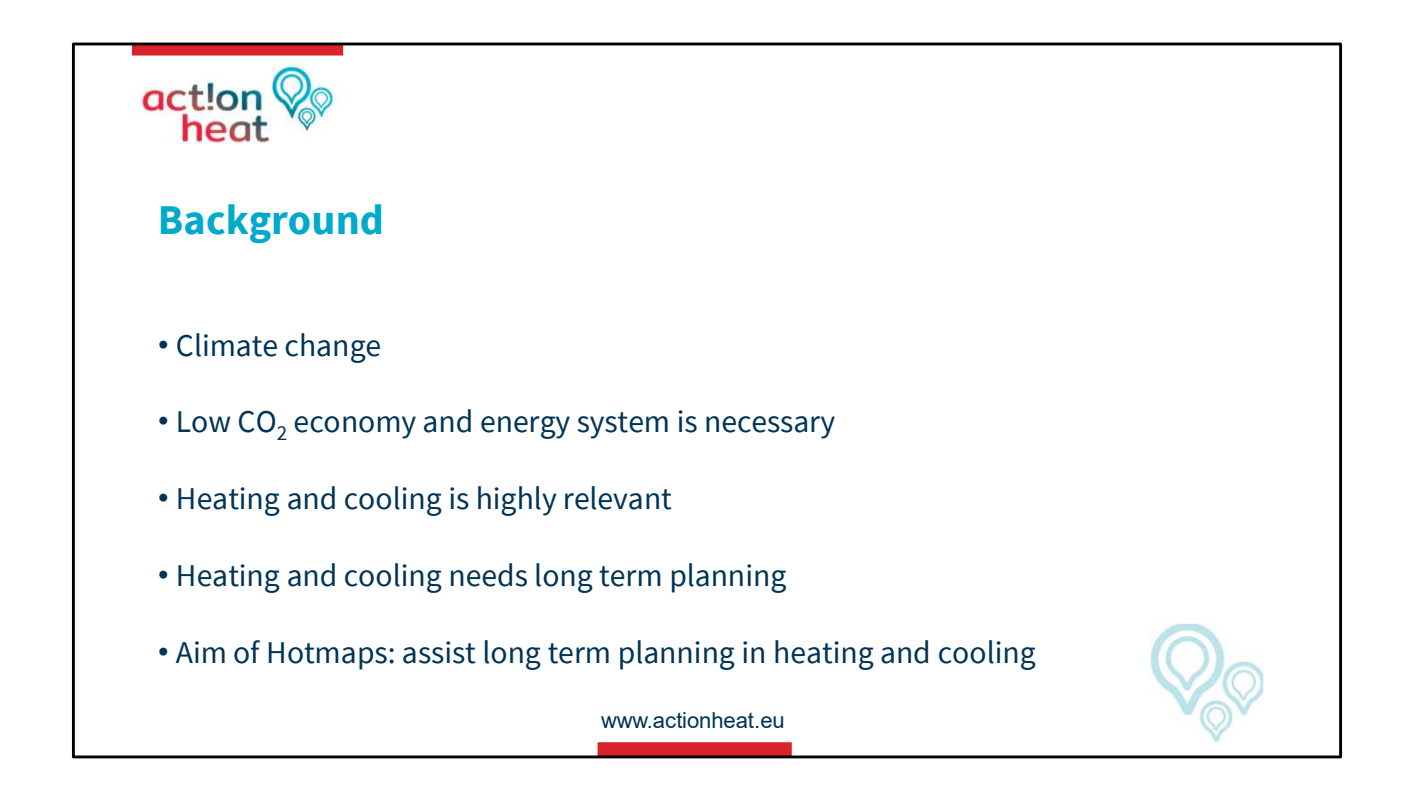

What we can do against the climate change crises

• **CO**<sup>2</sup> reduction: For example, using less fossil fuels for Heating and Cooling.

How can we do that?

• Changenging H&C systems Which requires a transitory plant for old to new alternatives.

How started?

 Hotmaps assist long-term planning A tool for H&C visualization for municipalities or stakeholders.

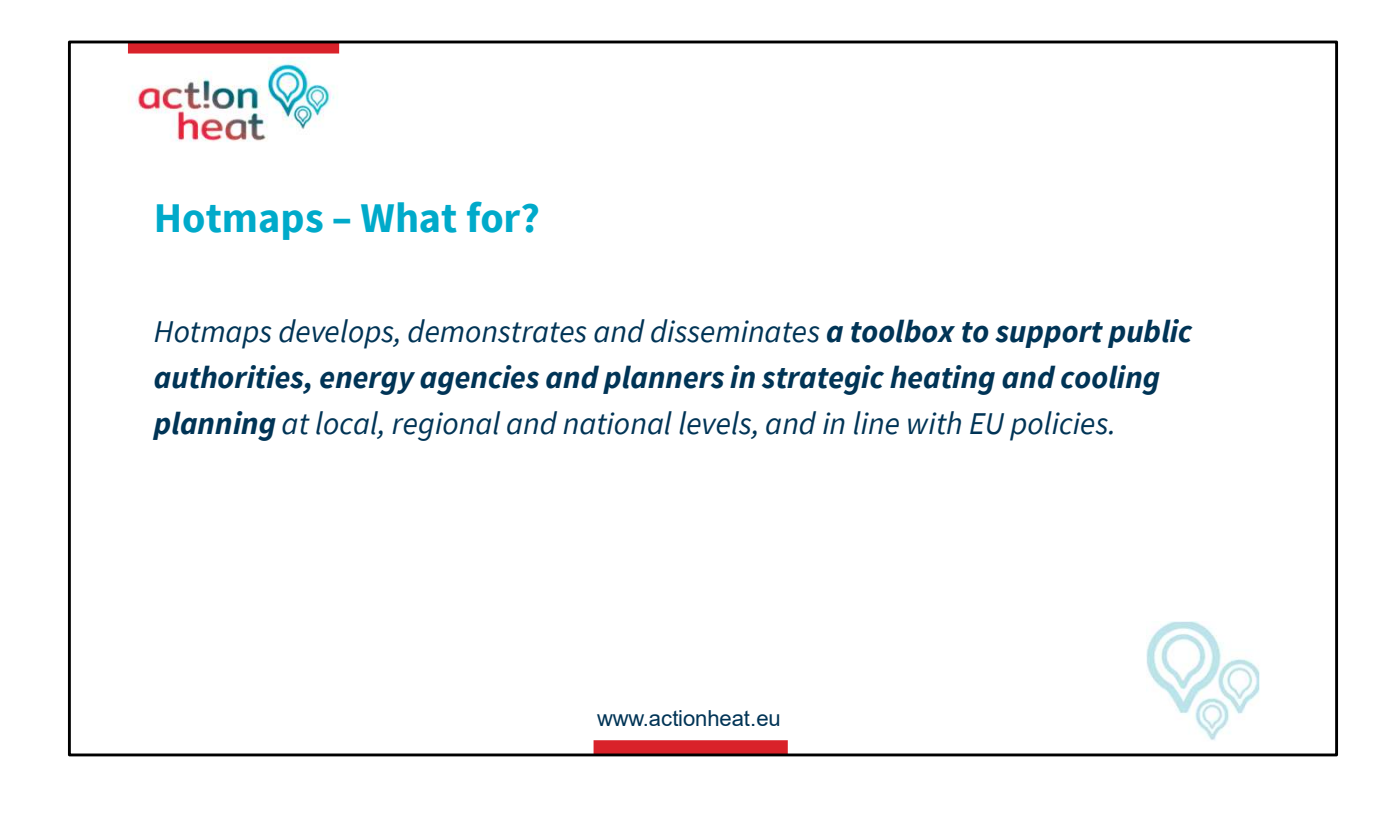

Hotmaps objective

The tool will be used for Act!onheat project as a part of support facility 1 to help authorities or stakeholders quickly estimate the heat and cooling regional demand.

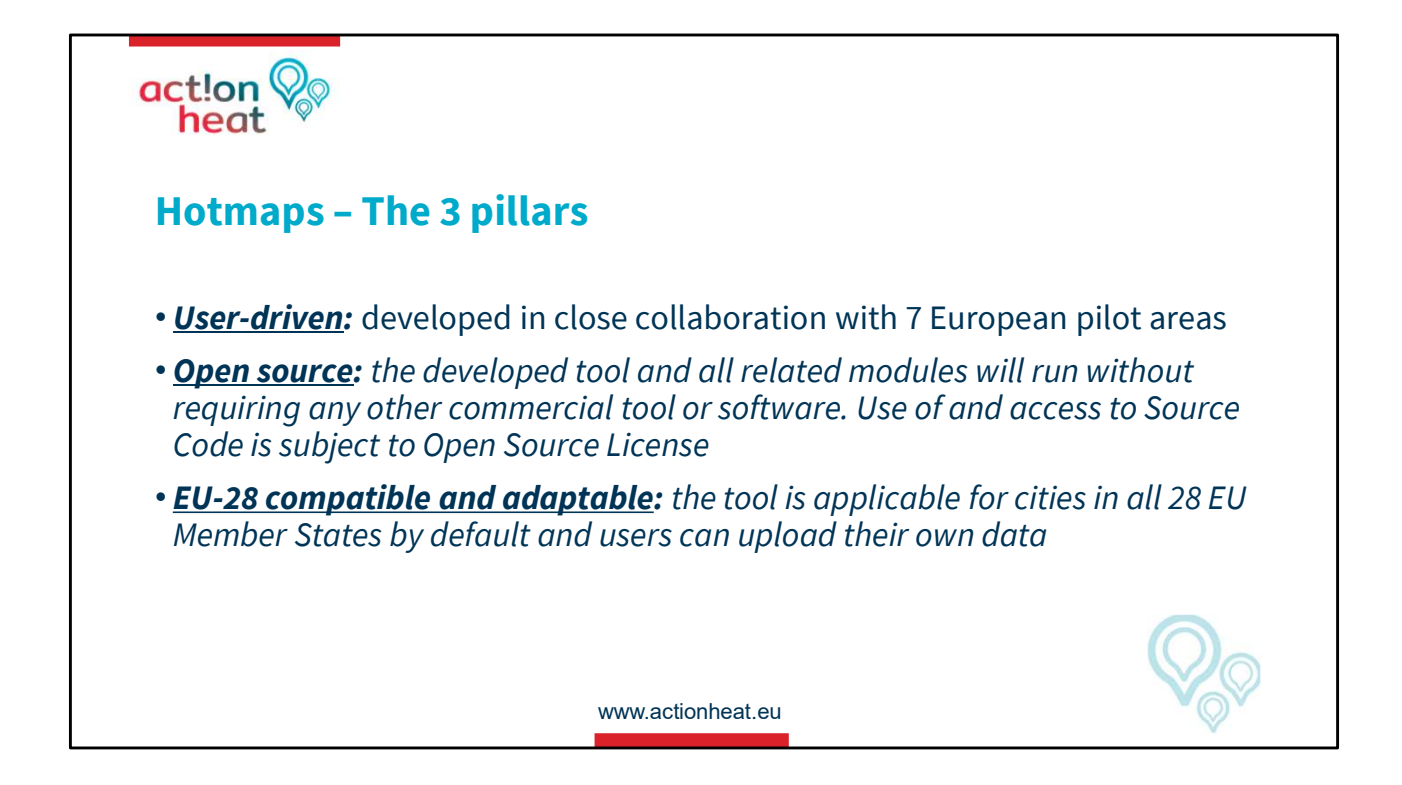

Hotmaps fundamental development

User-driven:

• Collaboration of different countries in developing.

Open source:

• Free for use and continue developing.

EU-28:

• Whit EU reliable database for 28 countries.

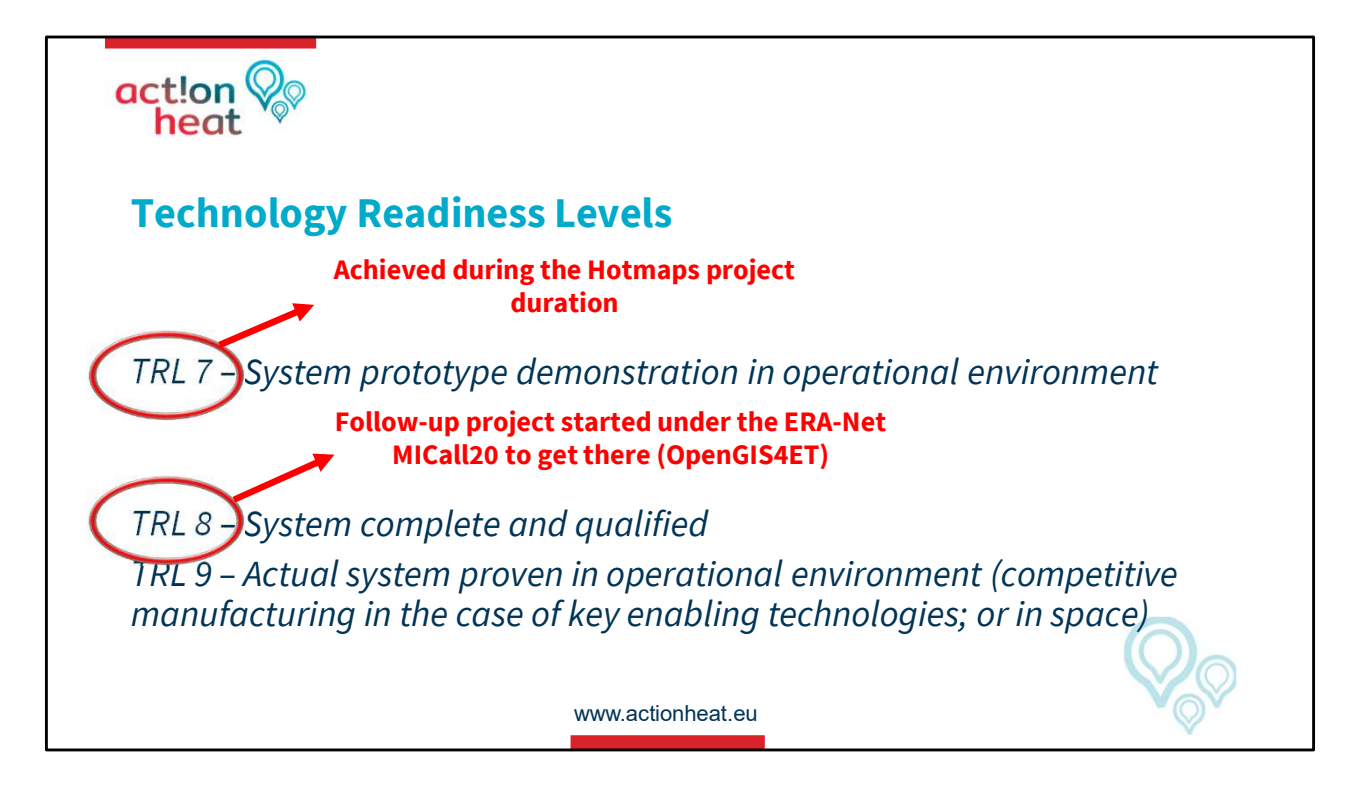

Tecnology Readiness Level (TRL)

• Indicator of how ready is a software for the market

Hotmas has a readiness level of 7

- Feedback on the tool are in implemented process for level 8, which will be complete in 2024
- The final intention is to achieve a Technological Readness level of 9

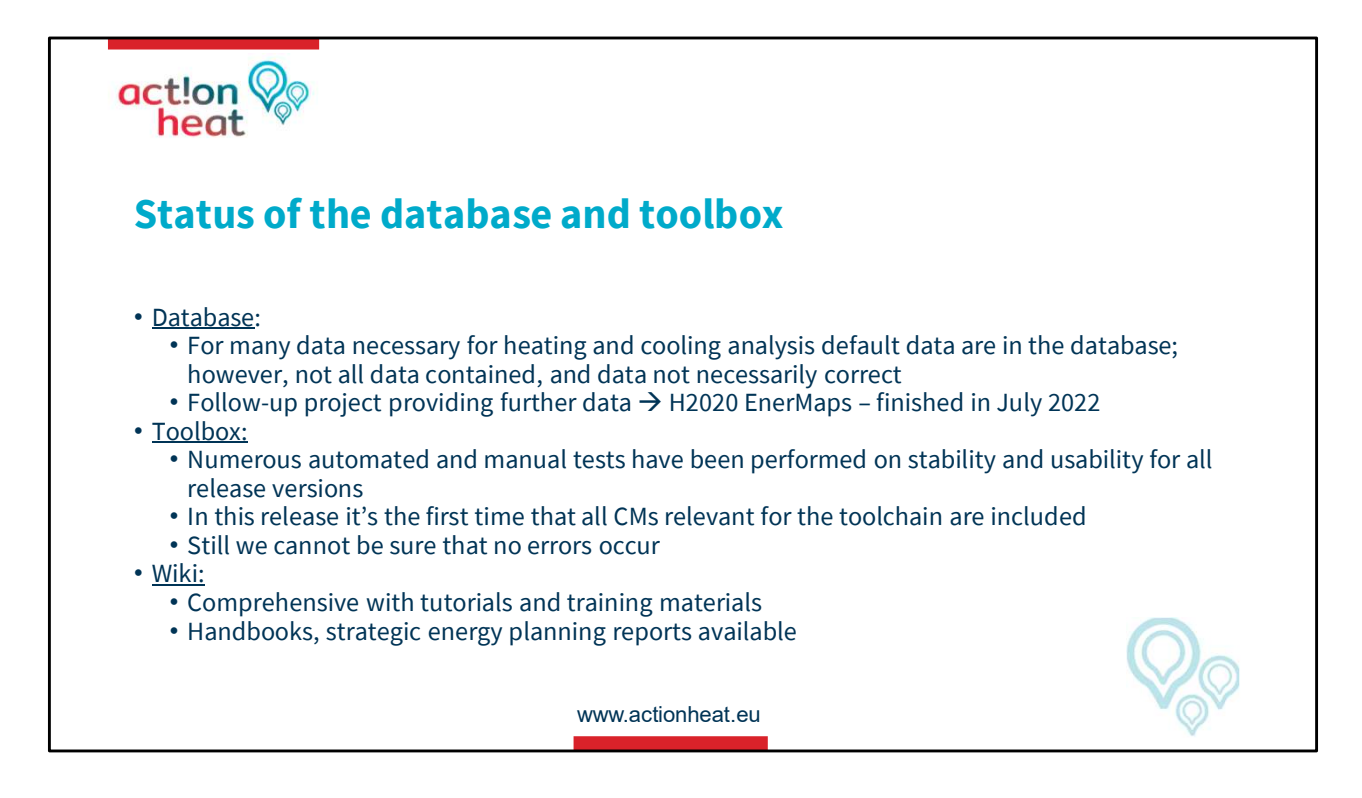

## Hotmaps database status

Data:

Statistical data change with time and are not 100% accurate. But if required, it is also possible to check the developed calculation methodology in the Wiki link.

Toolbox:

It is possible to find errors in the platform when using it; if that happens, press control F5 to reload.

Wiki:

It is possible to find extra explanation information for the tool and its use, but it must also be completed.

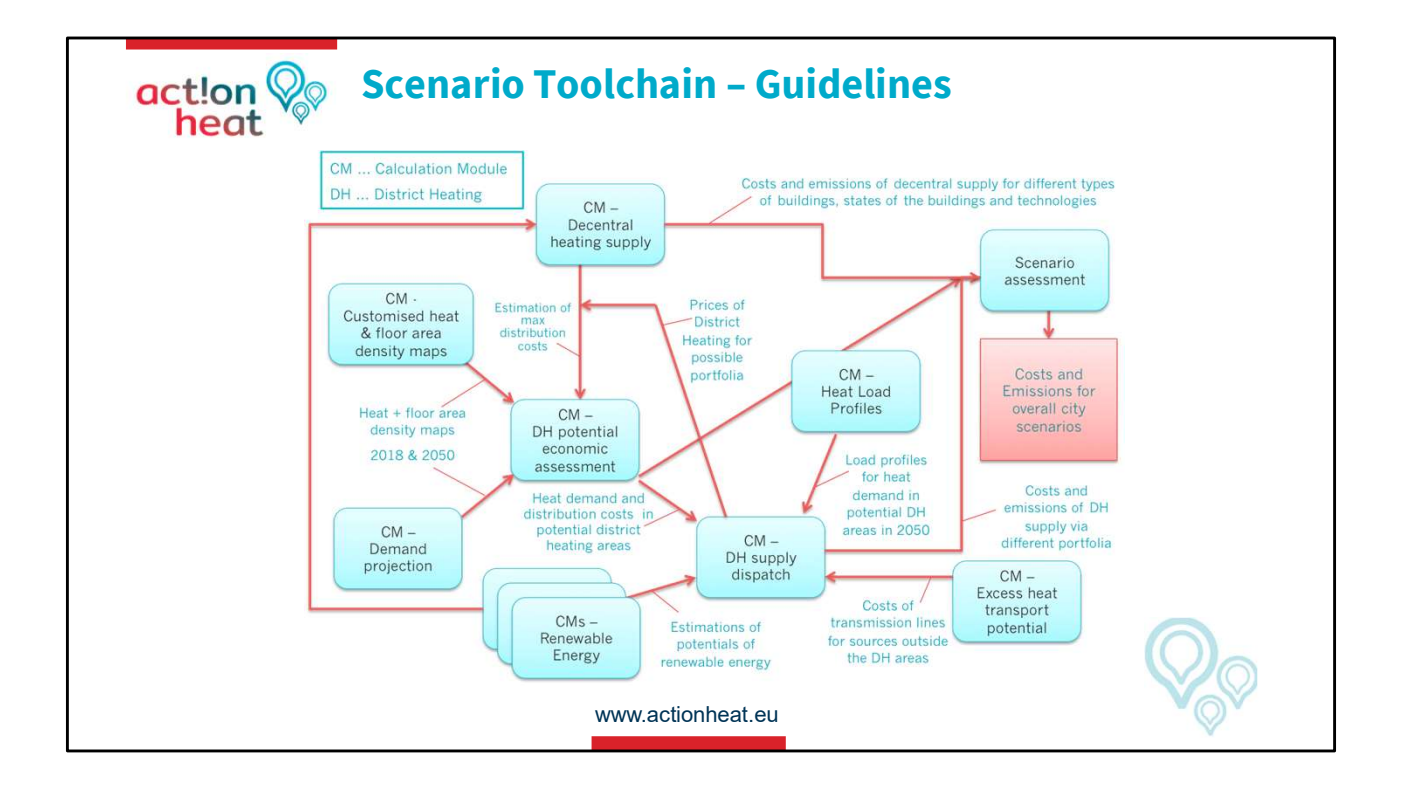

Hotmaps Calculation Modules CM

- CM could be used independently: The illustration shows how different calculation modules can be used to analyze different aspects of the heating and cooling system and research questions. Furthermore, it also shows how the calculation modules can be used as a chain of tools to derive scenarios for heating and cooling in certain areas.
- CM are combined to generate another model: The main idea is to combine CM in different ways to create another CM more complex combination. Nevertheless, all of them are a combination of different statistical data.

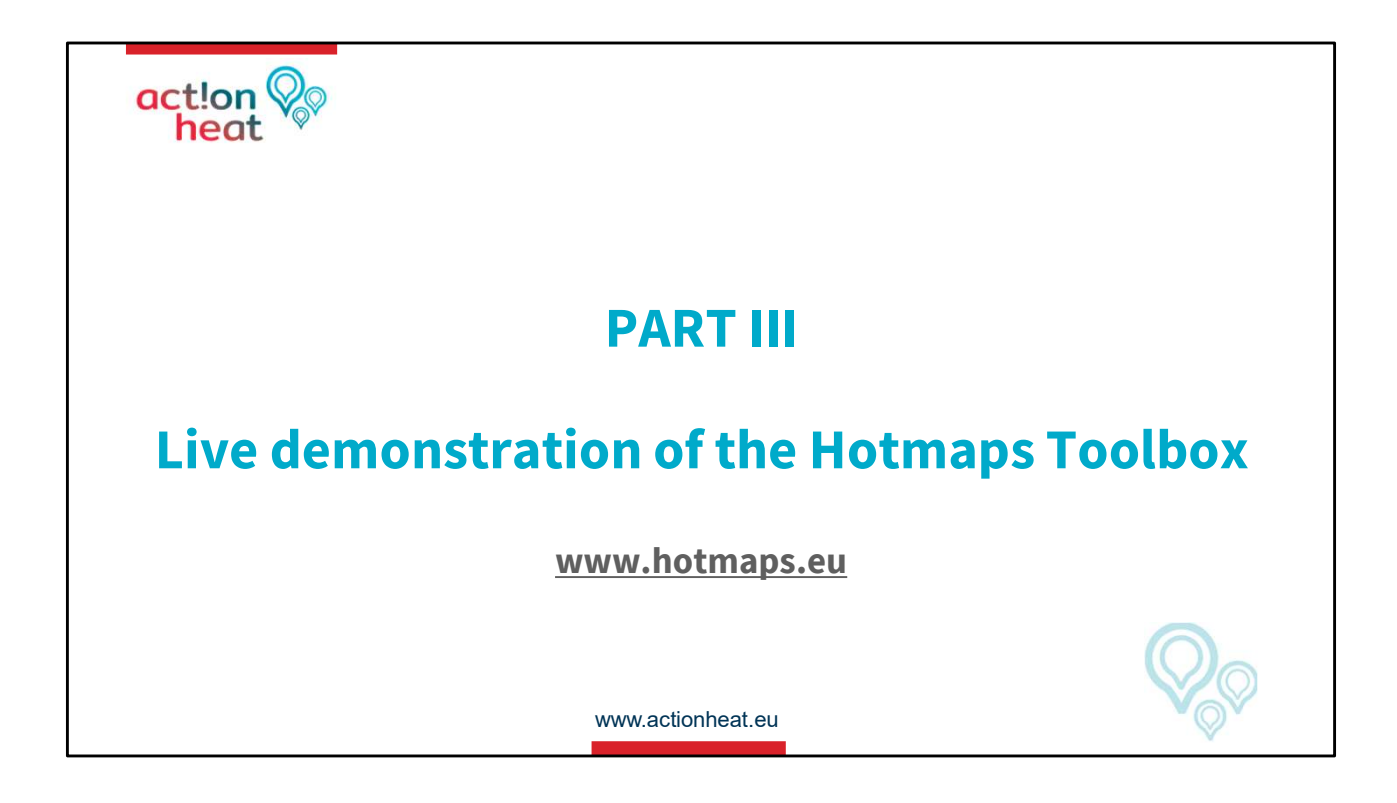

This part of the Webinar was shown online going to: <u>www.hotmaps.eu</u>

Note:

The next slides are not part of the original presentation. Those were added with the intention to continue explaining this part of the Webinar because the tool was shown online. During the next part of this document, the platform will be described step-by-step, showing images toked from the internet to follow the demonstration for this part of the Webinar explanation.

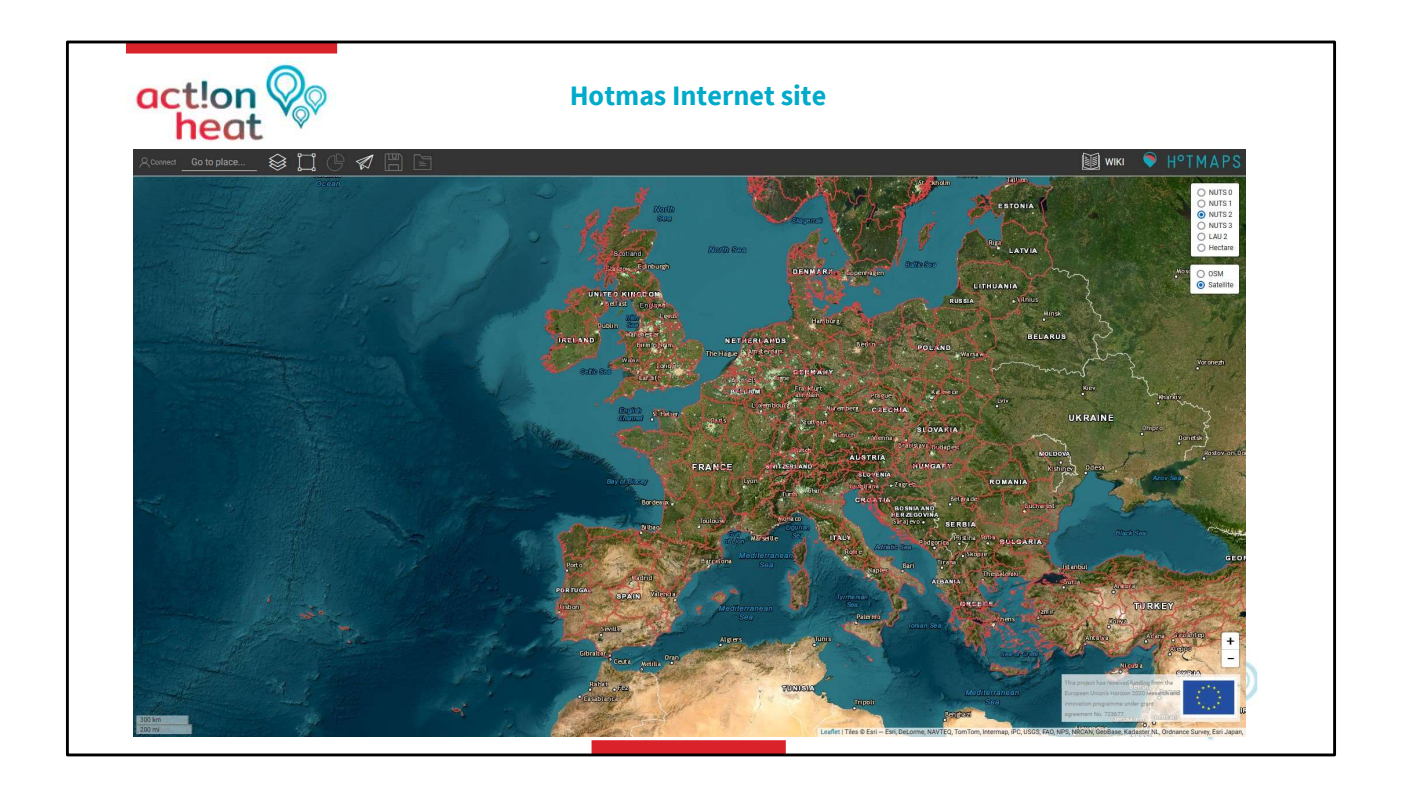

Vizualization of Hotmaps and explanation

- 1. Enter the website and accept the terms and conditions. It will open a map of Europe.
- 2. Zooming in/out and moving on the map is possible. To visualize a specific area in the browser.
- 3. Pictographic interactive parts on the top left and top/downright sites. To activate the function on the tool.

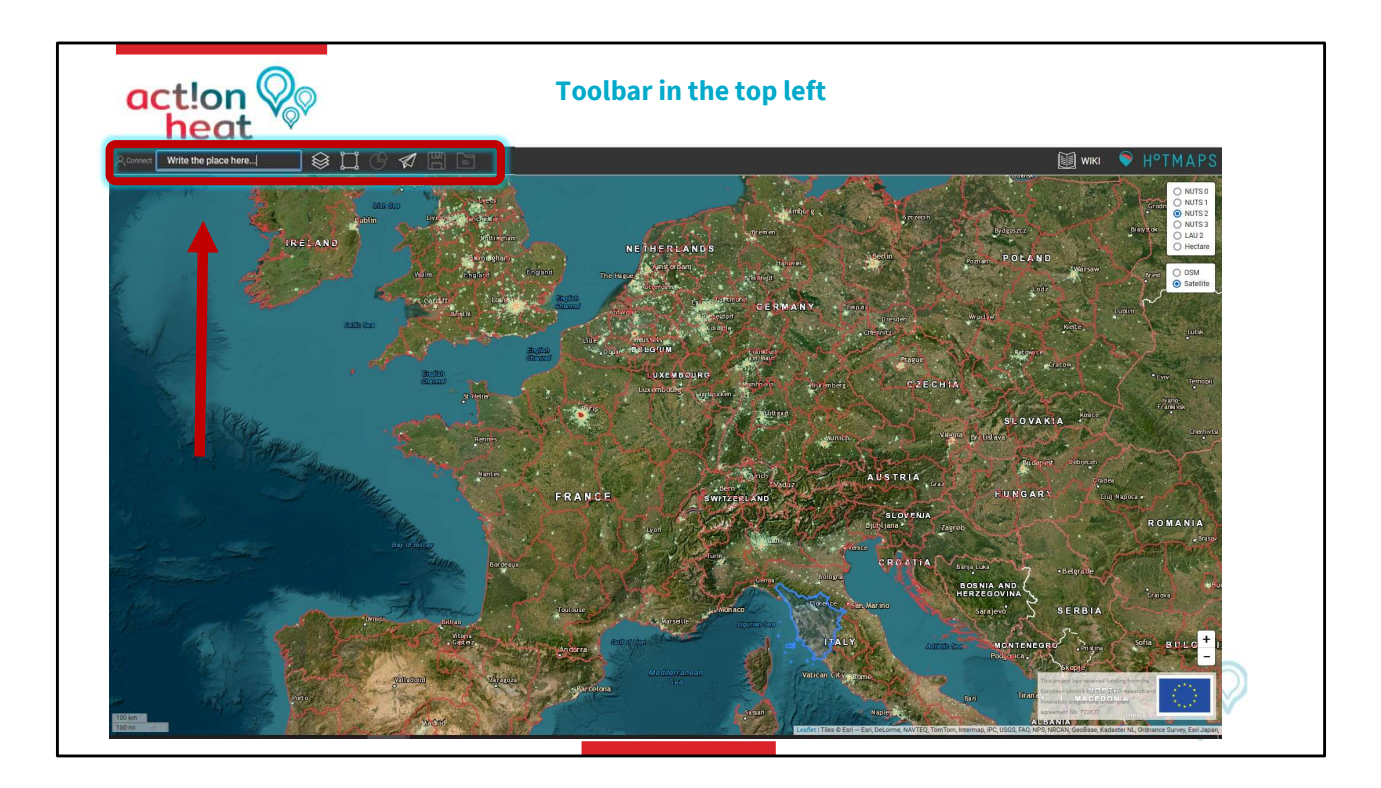

Pictographic icons or windows in the top left

First icon: Connect

• Allow you: To register on the platform to use specific functions.

Second window: localization

• Allows you to go to a specific region. Taping the name of the place.

Third icon: Layers

• Allows you to activate visualization of different H&C Parameters.

Fourd icon: Selection

• Allow you to select a specific region on the map to work whit.

Fifth icon: Results

• Allows you to close and open the result window.

Sixth icon: Feedback

• Allows you to write a comment to the developers for issues.

Seventh and eighth icons: Save and Folder

• Allows you to save your calculations and find them in a specific folder.

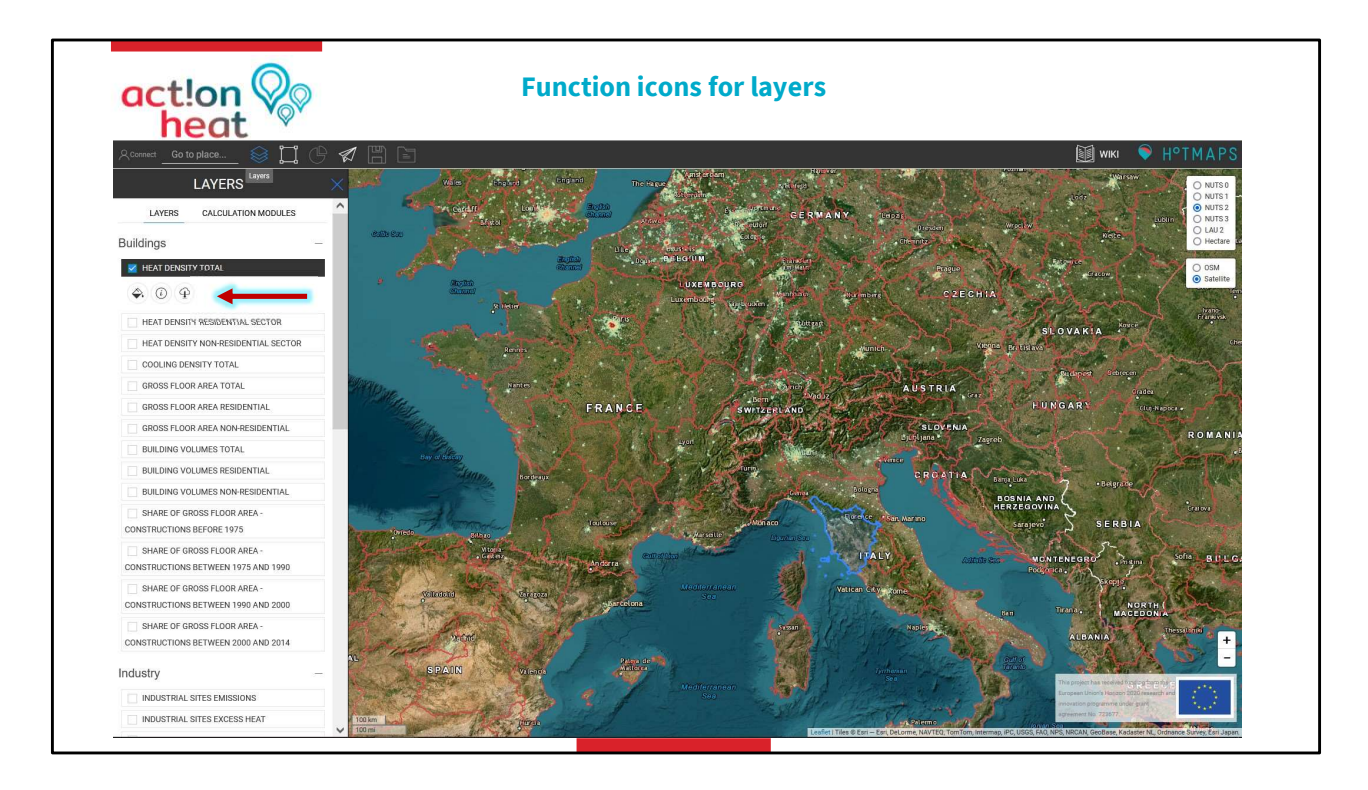

## Leyers functions and description

Go to the layer and click on it.

- Allows you to activate the layer function and the next iconic possibilities:
- Icon one: Symbology Allows you to know the parametrical color description on the layer
- Icon tow: Infomation Allows you to address you to extra information about the layer
- Icon tree: Download Allows you to download default data set

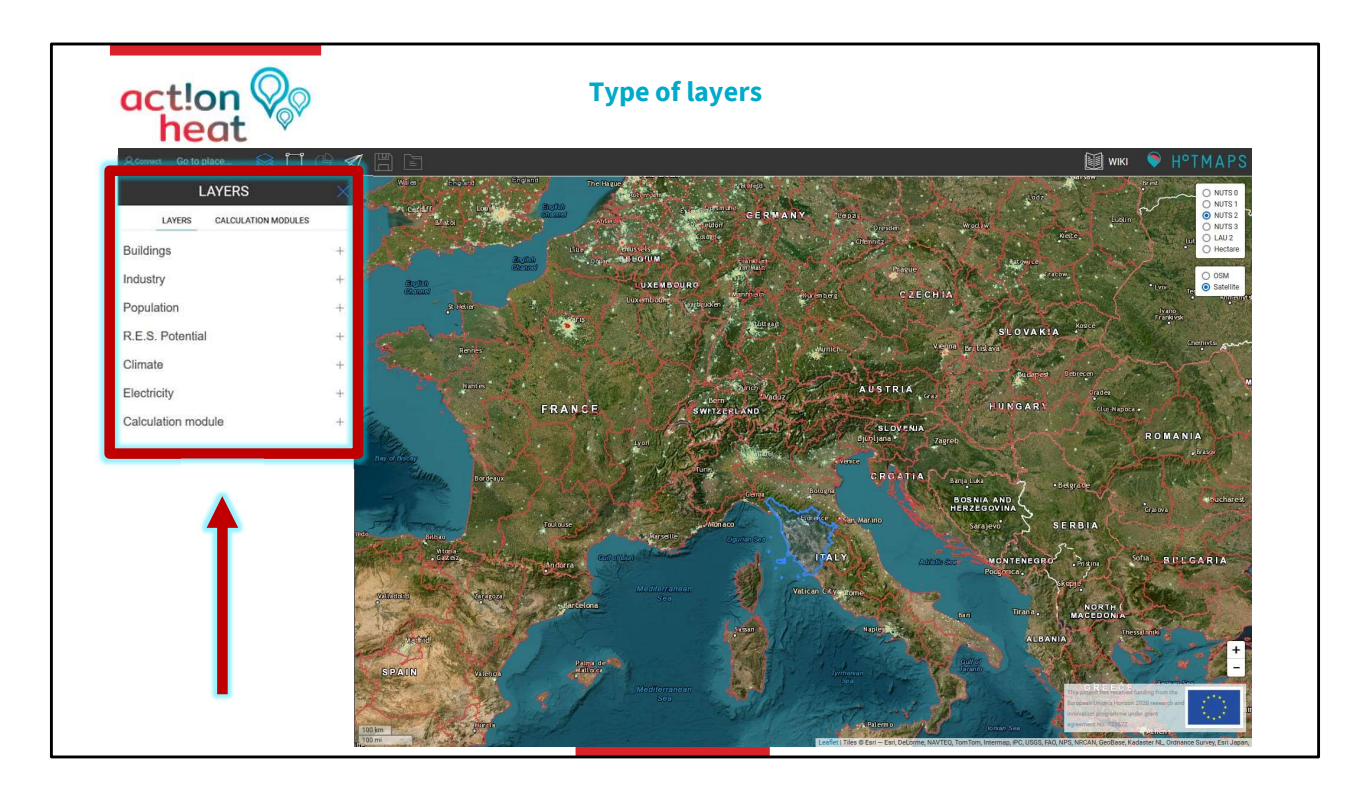

Different kinds of layers and its visualization

Buildings. Is a Rasta Layer RL that indicates building volume or a construction area and the heat cooling demand for residential and not residential areas.

Industry. Is a Vector Layer VL that shows you specific information about industries like excess heat and carbon emissions

Population. VL that shows you the total population in a selected area,

Renewable Energy Sources R.E.S Potential. RL that shows you energy potentials like solar radiation, wind, or Fores residues.

Climates. RL that shows you temperature percentage like cooling or heating days, wind speed, or solar radiation.

Electricity. VL shows you the electricity CO<sub>2</sub> emission in a country average

Calculation Modes. RL and VL layers that are combined to give more specific information. This layer will only open if you select an area and load results.

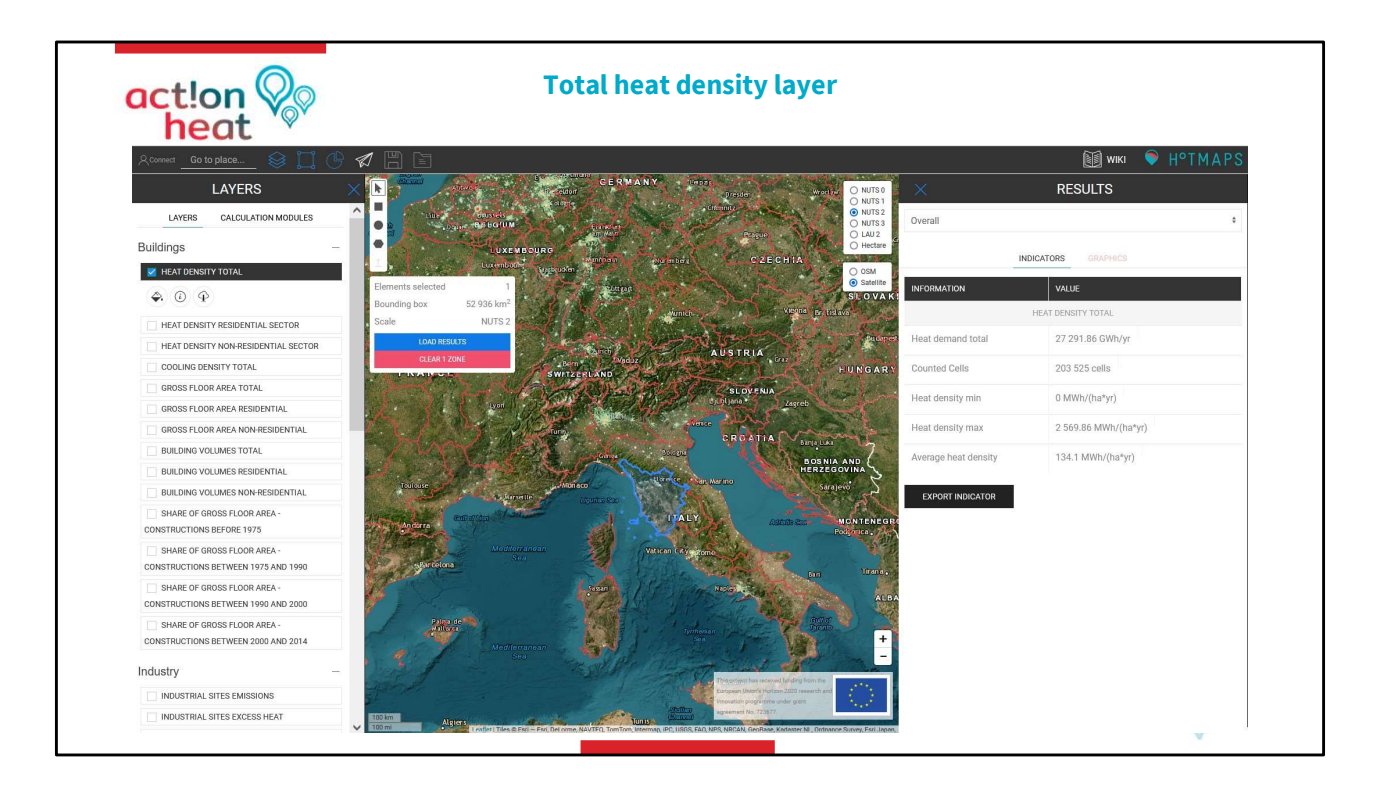

To visualize layer results, it is necessary to select a specific area.

Example:

1.- Selection: Specific area on the map.

Visualization: That area will appear in another color, like blue.

## 2.- Selection: Specific layer, for example; HEAT DEMAND TOTAL

Visualization: A box right to the layer will appear whit information about the selected zone with the number of elements selected. Bounding box. Scale. and the possibility of Loading results or Clear the zone.

3.- Selection: The box color blue, and LOAD RESULTS

Visualization: A RESULT box at the right of the window appears and will show you the results of the selected layer according to that area; for the HEAT DEMAND TOTAL layer, you will observe the Heat demand total. Counted cells. Heat density min and max., and Average heat density.

Note: The CALCULATION MODULES will be open only following the steps already mentioned; select a specific area, and load the results for some layer.

![](_page_17_Picture_0.jpeg)

Pictographic icons or windows on the right side

## On the top

First icon top: Wiki

• Allows you to open a Hotmaps general explanation.

Second icon top: HOTMAPS

• Allows you to open the project development homepage.

## On the side

First window side: NUTS and Hectare

• Allows you to change the territorial unit division on the map.

## Second icon bottom side: Zoom

• Allows you to zoom in or out on the map window.

![](_page_18_Picture_0.jpeg)

What the Hotmaps Wiki contains:

- 1.Data sets
- 2.General toolbox functionalities
- **3.**Calculation modules
- 4. How to apply the Hotmaps toolbox?
- 5. Developers

Wiki explains how the data are generated in Hotmaps and how the tool could be used through the next elements:

Introduction: Explain each of the elements from the tool
Functionalities: Explain general toolbar information
Methods: Explain how the functions and modules are calculated.
Guidelines: How to use Hotmaps
Training material: Exercises to improve your knowledge
Developers: How to improve the tool

For the webinar:

First, click on **Traning material** and then scroll down to **Exercises 1-2** and download the Word and the Excel format.

|                                                                                                    | D21 1 X V fr 27.43.2020; 14-04-2020; 28-06-20; 19-06-20                                                                                                    |
|----------------------------------------------------------------------------------------------------|----------------------------------------------------------------------------------------------------|
| H°TMAPS                                                                                                    |                                                                                                    |
|                                                                                                    | 9<br>10<br>11<br>11 Exercise 1: Mapping of heat demand and resource potentials.<br>12 Exercise 2: Calculation of desential heat supply costs.                                                                                                    |
| POTENTIALS                                                                                                    | M         Mar Godda, Manan Hammel, Salmadager David, Magda Kawahka           V1         Cantast:         mandfildimented dh           V0         Cantast:         mandfildimented dh           V0         Cantast:         mandfildimented dh                                                                                                    |
| 1.1 User account6                                                                                                    | 19<br>20 Date: <u>2/19/2020</u><br>21 Berlinen: <u>27/03/2020</u> : 14-04-2020: 28-04-20. 19-06-20                                                                                                    |
| 1.2 Orentwork mag                                                                                                    | 22         Series of length and output for the Calculation Modules Derivative.           23         Ann:         Series of length and output for the Calculation Modules Derivative.           24         Target group:         Public sufforting planners and consultants in the field of heating and cooling.           25         Series of the Series of Length and the Series of Length and the Series of Lengthand and the Series of Length and the |
| 1.5 Healing and Cooling Demand.         10           1.6 a heat demand with another city.         12           1.7 Downska the heat demand.         12 | Sin         Colour coding:         Fulds to be filled, suit, REARE LOT CONT FILEE FILLS.           21         Fundation filled, suit, REARE LOT CONT FILLER FILLS.           23         Fundation filled, suit, REARE LOT CONT FILLER FILLS.           24         Fundation filled, suit, REARE LOT CONT FILLER FILLS.           25         Fundation filled, suit, REARE LOT CONT FILLER FILLS.           26         Fundation filled, suit, REARE LOT CONT FILLER FILLS.           27         Fundation filled, suit, REARE LOT CONT FILLER FILLS.           28         Fundation filled, suit, REARE LOT CONT FILLER FILLS.           29         Fundation filled, suit, REARE FILL, Suit, Suit,                                                                                                    |
| 1.8 Upload a raster file (heat density map)                                                                                                    | 11         Hints:         Please use point as decimal separator (f. et. 40.35)         Microsoft Sands (Mor.9)           12         Hints:         Please use point as decimal separator (f. et. 40.35)         Microsoft Sands (Mor.9)           13         Hints:         Please use point as decimal separator (f. et. 40.35)         Microsoft Sands (Mor.9)           14         Hints:         Please use point as decimal separator (f. et. 40.35)         Microsoft Sands (Mor.9)           15         Hints:         Please use point as decimal separator (f. et. 40.35)         Microsoft Sands (Mor.9)                                                                                                    |
| CALCULATION MODULES EXERCISES                                                                                                    | 12<br>13<br>14<br>10<br>10<br>10<br>10<br>10<br>10<br>10<br>10<br>10<br>10                                                                                                    |
| 2.1 CM - Demand projection                                                                                                    | file         programma under grant agrowment No. 72807         42         43         44         44                                                                                                    |
| 2.2.1 Decentral heating supply - Single family- Terraced houses                                                                                        | 43<br>46<br>47                                                                                                    |
| 2.2.3 Calculating the cost of individual heating technologies based on a mix of ten<br>different building typologies                                   | 2<br>2                                                                                                    |
| different building typologies. 22                                                                                                    |                                                                                                    |

Training material: Download and open Word and Excel exercise documents.

The Hotmaps explanation list of the exercises with the number 1 on the Word document is used to understand how to fill out the Excel sheet marked with the number 2.

## Word 1

- 1.3 Climate Indicators
- 1.5 Heating and Cooling Demand
- 1.6 a heat demand whit another city
- 1.9 Identify available RES potentials
- 1.10 Identify EH from Conv. Sources
- 2.1 Demand projection
- 2.2.1 Decentral heating supply-Single fam.
- 2.2.2 Decentral heating supply-Multifam.
- 2.2.3 Calculating heating tec. on ten dif.
- building typologies

# Excel 2

- **1.3 Climatic Indicators**
- 1.5 Heating and Cooling demand
- 1.6 Compara heat demand
- 1.9 Available RES potentials
- 1.10 Excess Heat (EH) potentials
- 2.1 Demand projection
- 2.2.1 Decentral heating supply
- 2.2.2 Decentral heating supply
- 2.2.3 Decentral heating supply

Note: The data to fill the Excel table will be found on the Hotmaps plataform; follow the instructions.

![](_page_20_Picture_0.jpeg)

The Excel data can be found on the Hotmaps platform:

| Word 1                         |
|--------------------------------|
| 1.3 Climate Indicators         |
| 1.5 Heating and Cooling Demand |
| 1.6                            |

Excel 2

1.3 Climatic Indicators

1.5 Heating and Cooling demand
 1.6 ....

For example, for **Climate Indicators**:

1.- Go to Hotmaps layers and choose Climate

2.- Select an area of interest and click on it.

3.- Select the climate indicators that you are looking for from Exel:
Average temperature
Cooling degree days
Heating degree days

4.- **LOAD RESULTS** from an interest area whit specific parameters according to the interest municipality area for H&C planning.

5.- Fill out the results from Hotmaps in your Excel sheet to complete the exercise.

![](_page_21_Picture_0.jpeg)

.

![](_page_22_Figure_0.jpeg)

For the participants:

The participant needs to follow the instruction, open the Hotmaps tool, and complete the exercise. The intention is that they start to familiarise themselves with the tool.

The decision to perform the calculation should remain flexible and tailored to each specific case.

Users were provided with a 10-minute window to transition between discussion and tool testing.

![](_page_23_Picture_0.jpeg)

Wiki: is the starting point for strategic Heating and Cooling planning.

Act!on heat offers as a part of its support package the possibility to make an appointment and receive workshops making an appointment.

![](_page_24_Picture_0.jpeg)